## Redisegni

Enable "import images as plane" add-on

Select texture mode

Import image as plane

- select "use alpha"
- select "Z Transparency"

7  $\rightarrow$  SPACE  $\rightarrow$  Align camera to view

Motion:

- select object (image, lamp, )
- grab keyframe I  $\rightarrow$  LocRotScale
- ... move, scale, ...
- go latest frame SHIFT R
- grab keyframe I  $\rightarrow$  LocRotScale

From: https://wiki.csgalileo.org/ - **Galileo Labs** 

Permanent link: https://wiki.csgalileo.org/tips/blender/redisegni?rev=1429113755

Last update: 2015/04/15 18:02

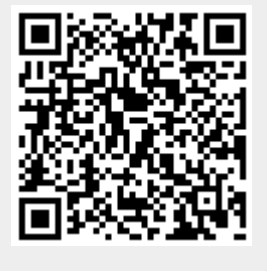